## Eduroam Konfiguration unter Android

## **1** Manuelle Installation

- → Aus Sicherheitsgründen empfehlen wir Ihnen das Zertifikat SSL Global Root CA von Digicert zu installieren.
- ➔ Sobald die Datei heruntergeladen wurde, installieren Sie sie mit einem Namen und dessen Verwendungsbeschreibung.
- → Geben Sie folgende Konfiguration ein: PEAP, MSCHAPv2. Falls Sie das SSL-Zertifikat installiert haben, wählen Sie es, sonst wählen Sie die Option «Nicht bestätigen». Unter "Identität" geben Sie entweder Ihre UniFr-E-Mail-Adresse (z.B. peter.muster@unifr.ch) oder Ihren Benutzernamen gefolgt von @unifr. ch (z.B. musterp@unifr.ch) sowie Ihr Passwort ein. Dann klicken Sie dann auf "Login".

| ■ ■ ■ ■ ■ ■ ■ ■ ■ ■ ■ ■ ■ ■ ■ ■ ■                                                                                                    | Mit SSL-Zertifikat:                                                                                                    | Ohne SSL-Zertifikat:                                                                                                    | 回 ■ ■ 意 標 電                                                                                                    |
|----------------------------------------------------------------------------------------------------|----------------------------------------------------------------------------------------------------|----------------------------------------------------------------------------------------------------|----------------------------------------------------------------------------------------------------|
| Image: Construction of the second of the second of the | Mit SSL-Zertifikat:<br>reserver at % ≇ 0 @ 24 @ 0 @ 25 @ 01127<br>← eduroam<br>EAP-Methode<br>Phase 2-Authentifizierung<br>CA-Zertifikat<br>Domain<br>unificta<br>Domain<br>Domain<br>Dom | Ohne SSL-Zertifikat:<br>eduroam<br>EAP-Methode<br>PEAP<br>Phase 2-Authentifizierung<br>MS-CHAP v2<br>CA-Zertifikat<br>Nicht bestätige<br>Kein Zertifikat angegeben. Ihre Verbindung<br>ist nicht priva.<br>Identität | Image: Constraint of the second second se |
| ≓ ⊡ ÷                                                                                                    | Identităt<br>Denutzemane@unifr.ch<br>Anonyme Identităt<br>Pass.wor<br>Datenschutz<br>ABBRECHEN<br>VERBINDE/                                                                                                    | Anonyme Identität Passwort Passwort anzeigen Automatisch erneut verbinden ABBRUCH VERBINDEN                                                                                                    | ÷ □ ÷                                                                                                    |

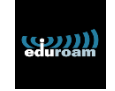

## 2 Automatische Konfiguration (mit CAT-Tool)

- → Laden Sie über den Google Play Store die Applikation « eduroam CAT » herunter und installieren Sie sie.
- → Öffnen Sie die Anwendung "eduroam CAT" und wählen Sie "Universität Freiburg". Wenn der Name nicht auf dem Bildschirm erscheint, führen Sie eine manuelle Suche durch (Manual Search).
- ➔ Installieren Sie nun das Eduroam-Profil der Universität Freiburg mit Ihrem Benutzernamen und Passwort wie hier beschrieben....

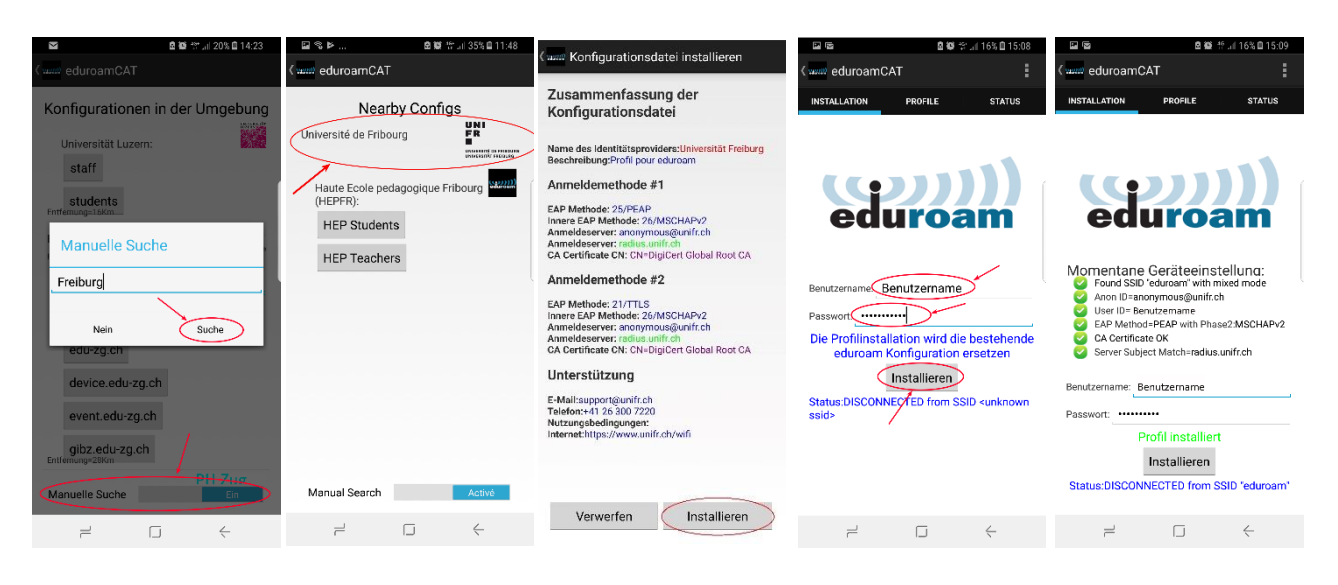